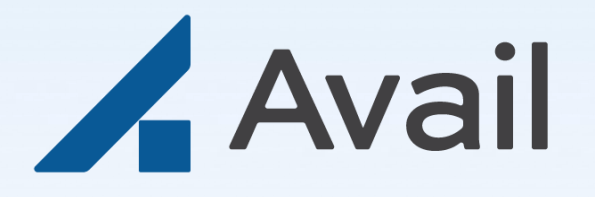

# **Remote User Guide**

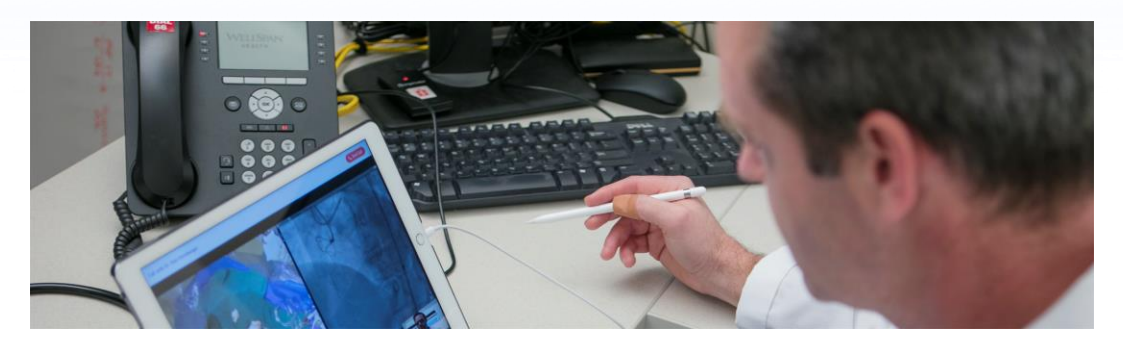

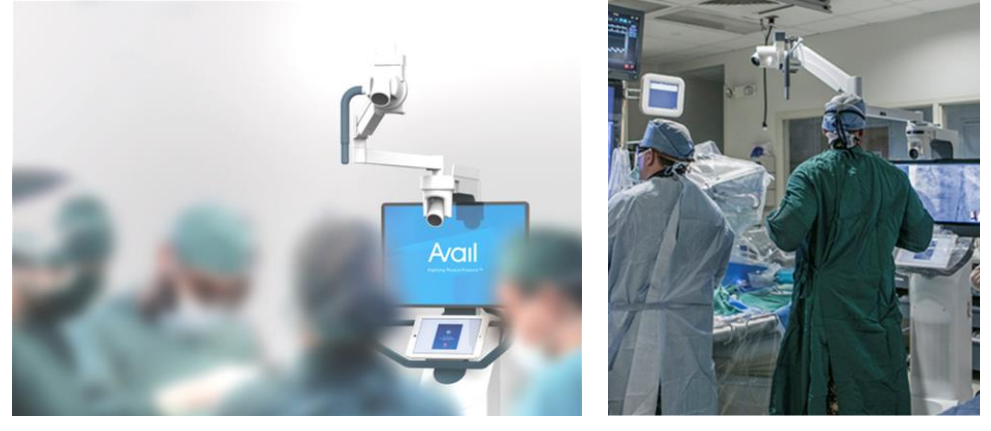

This document is provided as a supplement to the Instructions for Use. Always refer to the Instructions For Use for complete operating instructions, warnings and precautions. Avail Medsystems, Inc. Santa Clara, CA 95054 avail.io

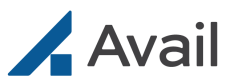

# **Table of Contents**

| Overview               |     |
|------------------------|-----|
| Avail Console          | 4,5 |
| Remote App             |     |
| Quick Reference        | 7   |
| Prepare for Case       | 8   |
| Remote User Setup      |     |
| Pre-Call Setup         |     |
| Remote App Setup       | 9   |
| Log On                 | 9   |
| Accepta Call           | 9   |
| Set Up Interface       |     |
| Collaboration Features |     |
| Views                  |     |
| Camera Controls        | 11  |
| Presents               |     |
| Freeze / Unfreeze      | 11  |
| Refresh                | 11  |
| Annotate / Erase       | 11  |
| Multiparty Events      | 12  |
| Broadcasting a Case    | 13  |
| Troubleshooting        | 15  |

#### APPENDIX

| Remote User   Initial Setup | . 19 |
|-----------------------------|------|
| Remote User   Avail Portal  | 20   |
| Multiparty Events   Setup   | . 22 |
| Multiparty Events   Joining | 23   |

#### **Initial Setup**

First time Remote Users will need to complete the initial setup section found in the appendix.

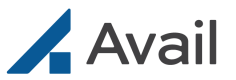

# **Overview**

The Avail System and services are intended to passively transfer and display information for remote sharing and are not intended to diagnose, treat, cure, or prevent any disease.

### **REMOTE USER**

REMOTE APP Enables on-the-go collaboration with remote network members

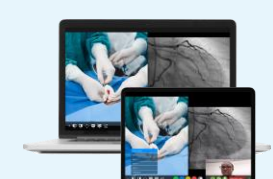

#### AVAIL PORTAL Allows Remote Users to schedule availability by facility

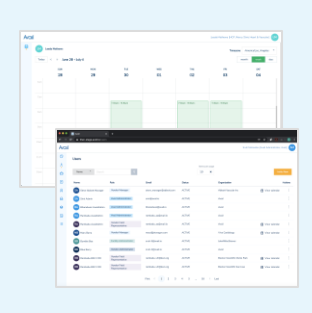

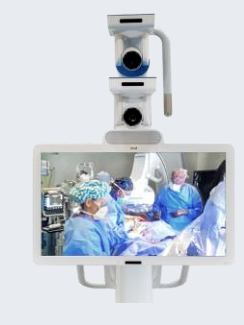

#### **PROCEDURE ROOM**

AVAIL CONSOLE Provides access to medical procedures anytime, anywhere

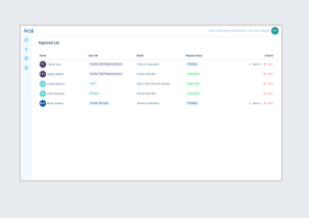

AVAIL PORTAL Allows facility admins to control Remote User access

# **Technical Support**

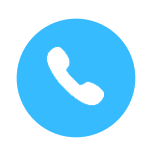

#### 1-833-GO-AVAIL (462-8245) Available 24/7/365

The Avail Support team is available 24 hours a day, seven days a week for facilities if the Avail Console is not running as expected.

#### Internet Bandwidth (WAN)

Test prior to starting a call to ensure consistent media quality. Poor internet speeds may result in reduced media quality.

#### **Recommended Bandwidth**

*at Remote User Location* 20Mbps; minimum speed of 5Mbps

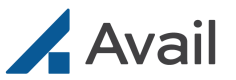

# Avail Console, AC-150

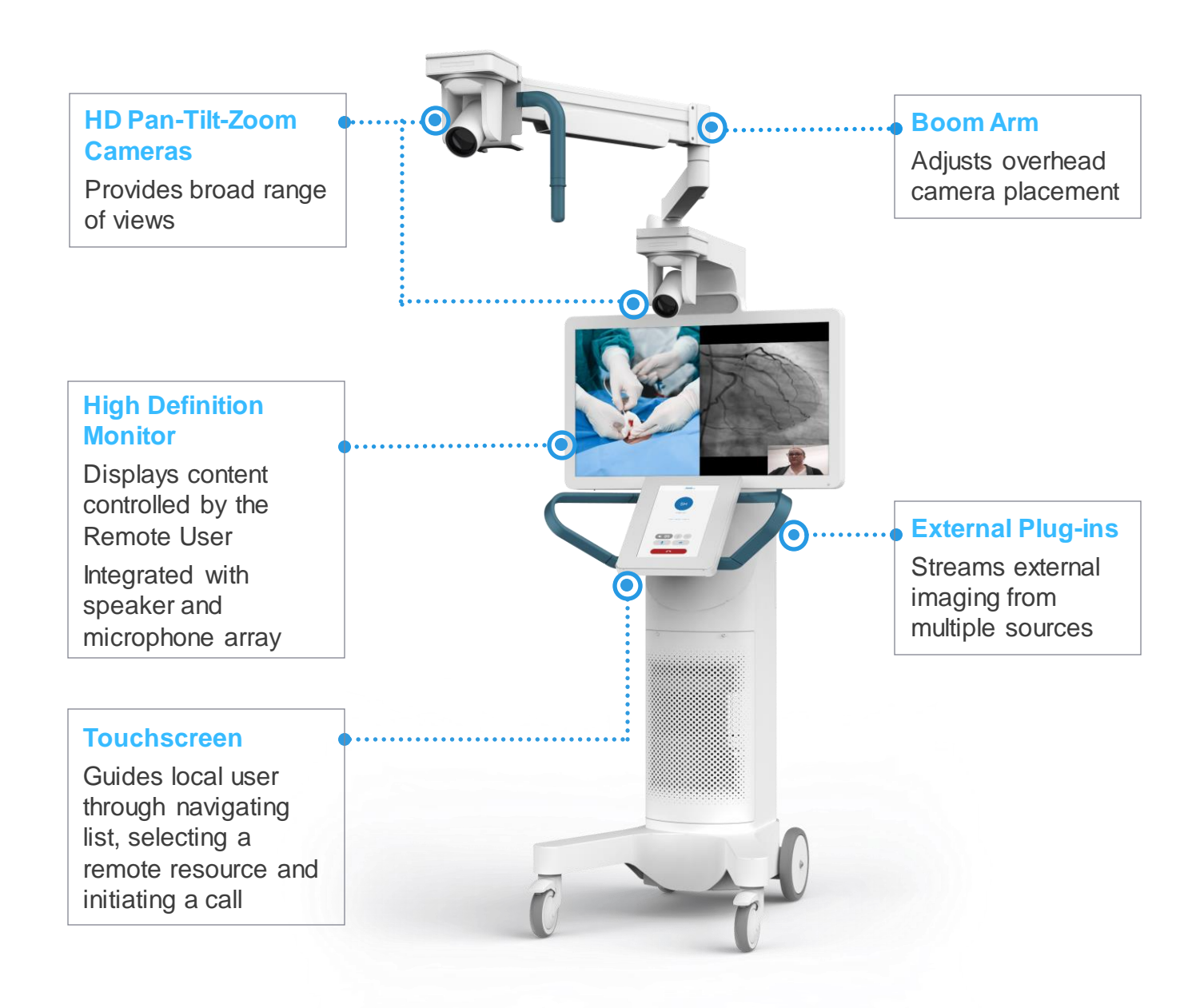

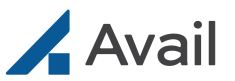

# Avail Console, AC-200

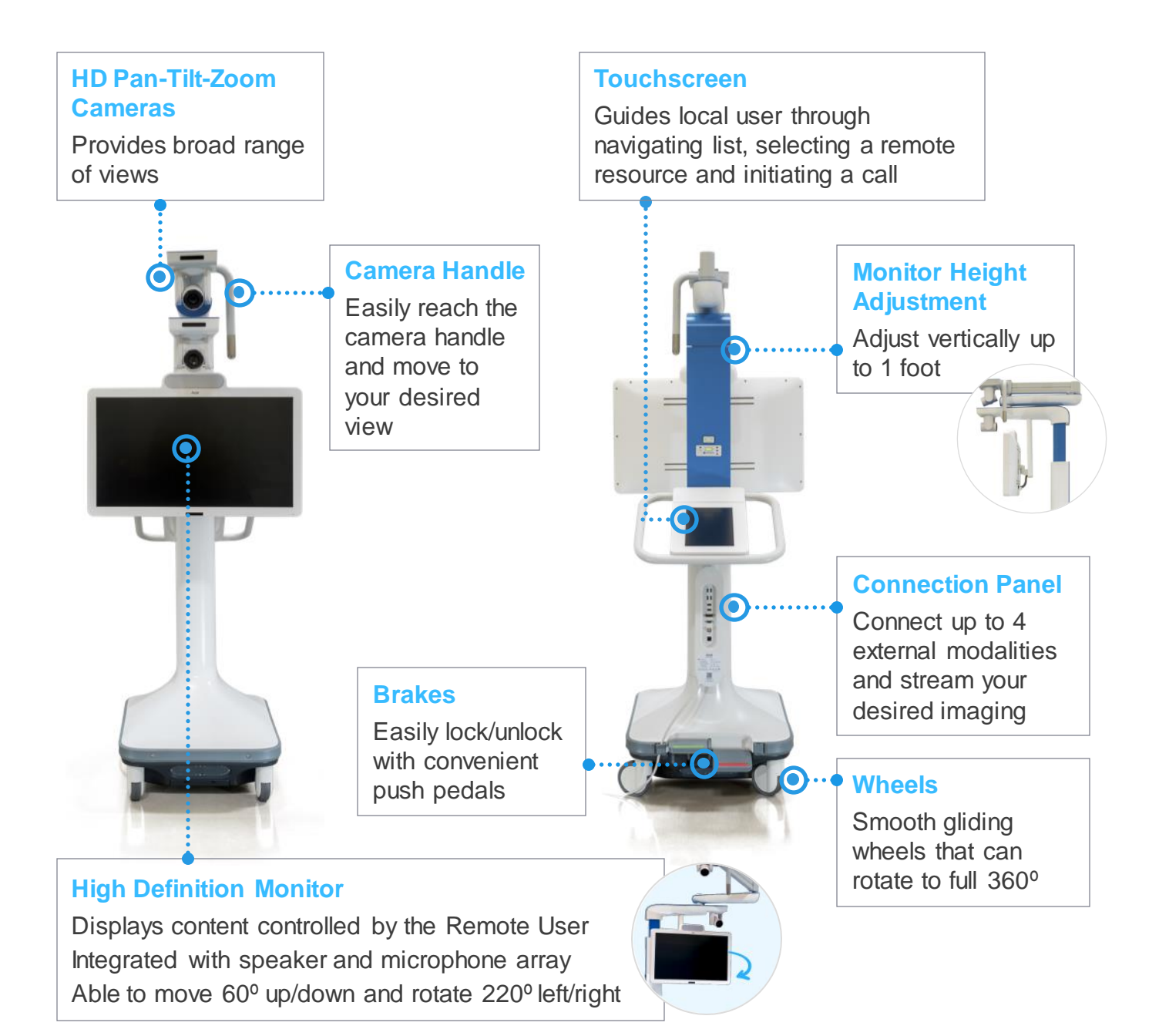

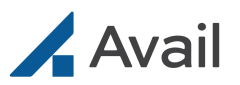

# **Remote App**

### **Overview**

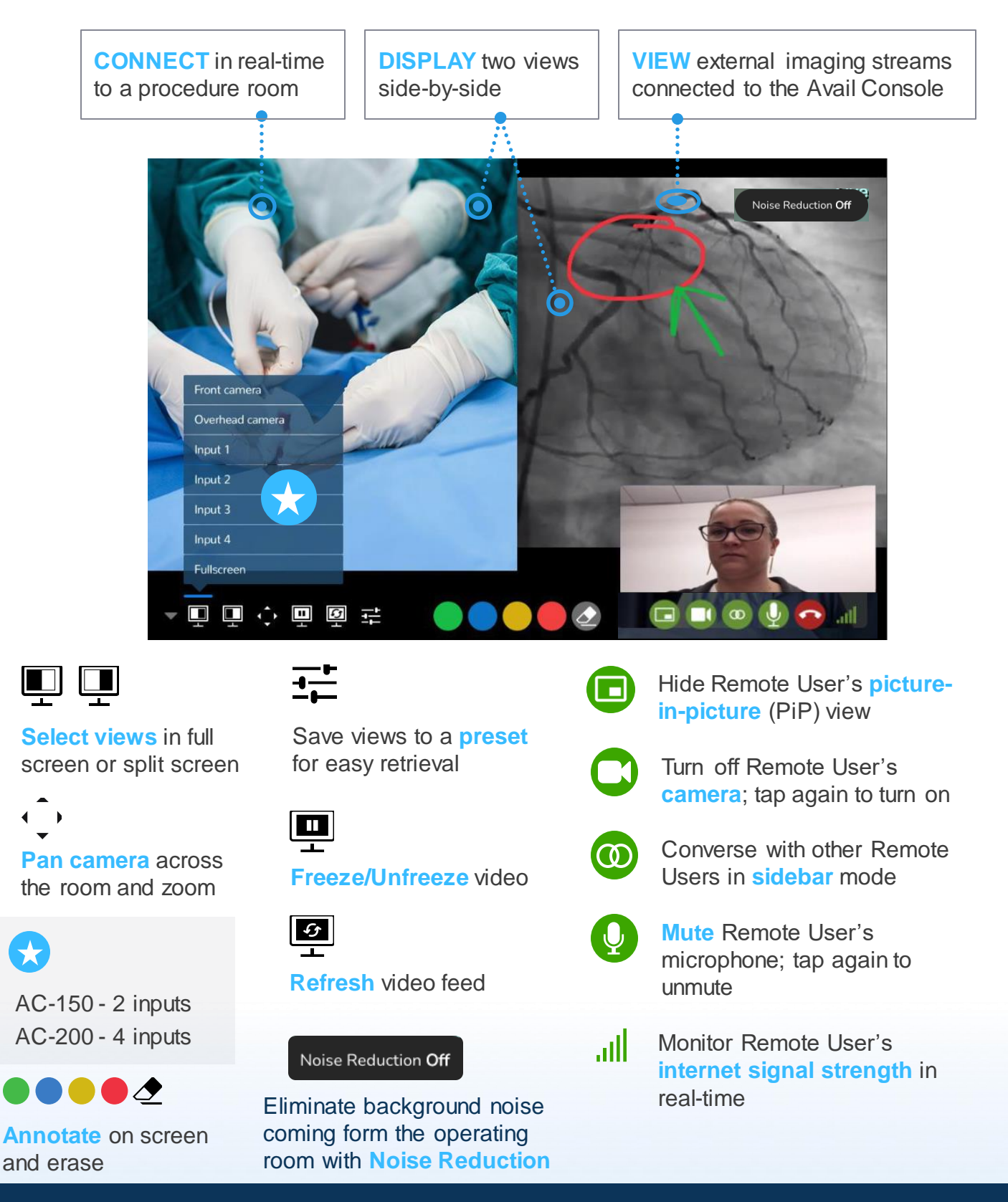

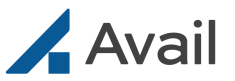

# **Quick Reference**

### **Prepare for Case**

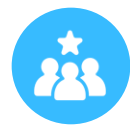

### POINTS OF CONTACT Determine support team

### **Remote User Setup**

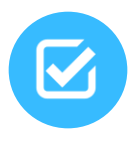

### PRE CALL SETUP

Conduct speed test and prepare device (fully charged and hardwire ethernet connection)

### **Remote App Setup**

LOG ON Use either iPad or laptop

### ACCEPT A CALL

Tap "Answer"; View upcoming appointments in calendar

#### **SET UP INTERFACE**

Set picture-in-picture, camera and audio options

### **Collaboration Features**

### VIEWS

Decide display view(s) and confirm external inputs are working

#### **CAMERA CONTROLS**

Pan/zoom front and overhead cameras

#### PRESETS

Save preset; presets are only saved for that Console and remote device

#### **FREEZE/UNFREEZE**

Tap the icon to freeze/resume the screen

#### REFRESH

Tap the icon to refresh the screen

#### Noise Reduction

J.

#### **NOISE REDUCTION**

Remove distracting OR background noise

#### ANNOTATE/ERASE Highlight or draw on s

Highlight or draw on screen; erase as needed

#### **END CALL**

Tap "End Call" icon and close browser

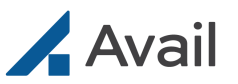

# **Prepare for Case**

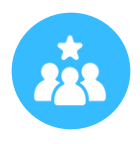

#### **POINTS OF CONTACT**

- Determine Avail support point person
- Determine Facility point person

# **Remote User Setup**

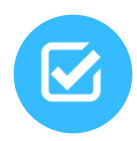

#### PRE-CALL SETUP

#### Speed Test

- Using approved browser go to <a href="http://networktest.avail.io/">http://networktest.avail.io/</a> to ensure 20Mbps is met for both upload & download speed
- · Ensure other devices on network are not consuming bandwidth

#### **Prepare Device**

- · Confirm device is fully charged and connected to AC power
- · Use hardwire Ethernet connection & turn off WiFi

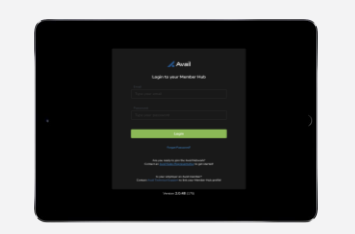

#### iPad

- Close all apps
- Turn off VPN

#### **Device Compatibility:**

- iPad OS v12.3 or above
- iPad: 4th, 5th, 6th & 7th Gen
- iPad Air, Air2 & Air3
- iPad Pro: 2nd, 3rd & 4th Gen
- iPad Mini is not currently supported

| Atom                       |  |
|----------------------------|--|
| Lag b Republication Ra     |  |
| No.                        |  |
|                            |  |
| Andrew Constanting Systems |  |
|                            |  |
|                            |  |
|                            |  |
|                            |  |

#### Laptop

- Close all programs except for compatible browser
- Clear browser cache
- Turn off VPN

#### System Requirements:

- Mac: Mac OS 11+
- Windows: Windows 10
- Microsoft Surface Pro: Windows 10S
   or 10 Pro

#### **Compatible Browsers:**

- Google Chrome (best practice)
- Microsoft Edge
- · Safari (Mac only)
- Firefox

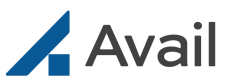

# **Remote App Setup**

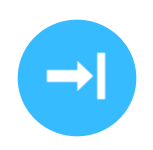

#### LOG ON

• Use either iPad or Laptop to access

Open Remote App

Tap "login"

• The same login credentials are used for both

Enter username and password

NOTE If inactive for > 30 minutes, the system will automatically logout.

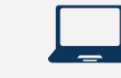

Go to avail.io Click "Member Login" upper right corner Enter username and password

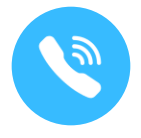

#### ACCEPT A CALL

- View upcoming appointments & missed calls in calendar
- If a call is missed, you have 15 minutes to call the Facility back on that Console

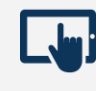

Tap "Answer" on the incoming call from the Remote App

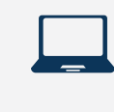

Click "Answer" on the incoming call from the Portal *A new browser tab will open* 

**TIP:** Monitor internet by periodically confirming five green bars for the internet connection throughout the case

# SET UP USER INTERFACE

**TIP**: If you are Broadcasting, see page 13

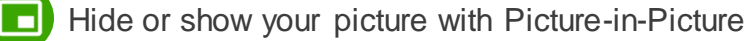

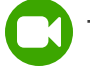

Tap Camera icon to turn camera on/off

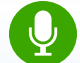

Tap Microphone icon to mute or unmute

#### To Maximize Browser

Windows: Select F11 Mac: Command, Control, F

#### Chrome Users:

Go to "View", confirm these are NOT selected:

- "Always Show Bookmarks Bar" "Always Show Toolbar in Full
- Screen"
- "Always Show Full URLs"

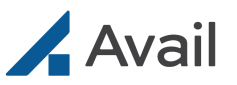

# **Collaborative Features**

#### 

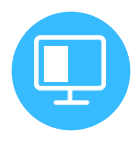

### VIEWS

- · Decide on the correct display view(s) for procedure
  - Tap the bottom left corner display icons to set which views to display
- · Confirm external inputs are working properly
  - Place in split screen display, if desired

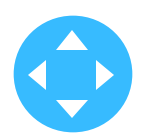

### **CAMERA CONTROLS**

only for front & overhead camera

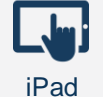

Zoom In: Double-tap anywhere on the screen to move camera, and use the slider bar to zoom in & out *Using the front camera in full screen* 

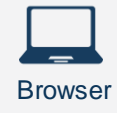

Zoom In: Click camera control icon to pan and tilt, and use the slider bar to zoom in & out

# +++

### PRESETS

- Tap the preset icon and select save new preset
- · Enter desired name and tap save

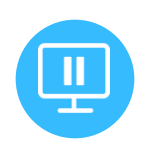

### FREEZE/UNFREEZE

- Tap icon to freeze screen
- Tap the same icon to resume

NOTE

Presets are only saved for that Console and remote device and will need to be reset at the beginning of each call.

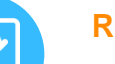

#### REFRESH

- Tap icon to refresh the screen
- DO NOT use browser refresh button

#### ANNOTATE/ERASE

- Tap on any of the four colored circles to choose color (contrasting colors work best)
- Highlight or draw on screen using mouse, fingertip, or Apple Pencil
- Tap eraser icon to clear all annotations

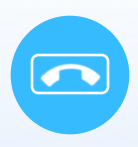

#### END CALL

- Tap "End Call" icon
- Close browser

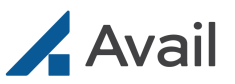

# **Multiparty Events**

A multiparty event allows a Console and up to four Remote Users to connect and collaborate at the same time.

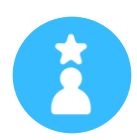

### HOST A MULTIPARTY EVENT

#### Create Event

- Login to Avail Portal at avail.io
- □ Click "Events"
- Click "Create Event"
- □ Enter information and submit

#### Start Event

Event must be initiated by Console

- □ From main Console page, select "Events"
- Select the Event you wish to start

#### **Collaborate During Event**

- Host controls views, camera, annotations, sidebar and audio/video muting
- Use Sidebar mode to converse with the Remote Users only, without disrupting the Console user

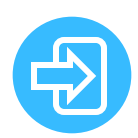

#### JOINING AS A REMOTE USER

#### Join via Member Portal

- □ Login to Avail Portal at <u>avail.io</u>
- □ Click "Events"
- □ Find the Event and click "Join"

#### **Tips & Tricks**

- Events can be scheduled in advance and can be joined at any time on the day of the event.
- Events can be edited after creation.
- Non-member guests can be invited to an event and can join as participants.
- During the event, ensure all other applications that use the camera are closed.

#### Join via Event Notification Email

- Open email
- □ Click "Join Now"

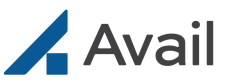

# **Broadcasting a Case**

A live broadcast event can occur when a Remote Moderator shares their laptop screen with a live audience using any third-party HIPAA compliant video conferencing platform.

To host a broadcasting event, follow these instructions in addition to all prior steps:

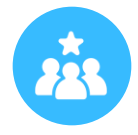

#### **IDENTIFY SUPPORT**

- Determine Broadcast Team
- Assign co-host to monitor the chat for questions
- □ Have a backup moderator ready and available

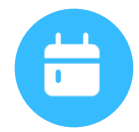

#### PREPARE VIDEO CONFERENCING PLATFORM

# Confirm General Settings

 $\hfill\square$  Disable local and cloud recording capabilities

#### **Create Meeting/Webinar**

#### Suggested Settings

- □ Mute participants upon entry
- Required Registration
- □ Enable Waiting Room

#### **Create Meeting Invite**

Copy and paste registration link and send to attendees

#### Schedule Test Call (day before or day of)

□ Conduct test call with facility duplicating the meeting requirements for live call

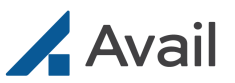

# Broadcasting a Case (continued)

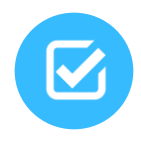

#### **PRE-BROADCAST SETUP**

#### **Network Speed Test for Broadcasting**

□ Using approved browser go to <u>http://networktest.avail.io/</u> to view download speeds (Minimum 100Mbps download and 20Mbps upload speeds)

#### **Prepare Laptop**

- Confirm laptop & browser meet Avail requirements
- Use hard-wired ethernet connection & turn off Wi-Fi
- Close all programs except for compatible browser and video conferencing software
- □ Turn off VPN
- Clear browser cache
- Turn on Do Not Disturb
- Accept Avail Console call before connecting to video conferencing software

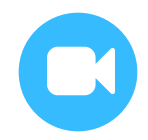

#### START VIDEO CONFERENCING CALL

#### Share Screen

- □ Maximize browser
- □ Select "share sound" and "optimize for video clip"
- □ Select window for sharing

#### **Interface Setup**

Set up audio and video per the table below

#### **Conduct Broadcast**

Accept waiting room attendees

#### **To Maximize Browser**

Windows: Select F11 Mac: Command, Control, F

#### **Chrome Users:**

Go to "View", confirm these are NOT selected:

- "Always Show Bookmarks Bar"
- "Always Show Toolbar in Full Screen"
- "Always Show Full URLs"

|             | <u><u><u></u></u></u>  | Q                   |                             | 0                     |
|-------------|------------------------|---------------------|-----------------------------|-----------------------|
| Co          | onsole Re<br>Audio Use | emote<br>er Audio P | Picture in<br>Picture (PiP) | Remote User<br>Camera |
| Broadcast N | IUTE N                 | <b>/</b> UTE        | OFF                         | OFF                   |
| Broadcast M | Audio Use              | AUTE                | Picture (PiP)<br>OFF        | Camera                |

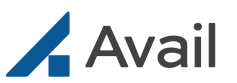

# Troubleshooting

### **REMOTE APP: iPad CALL**

#### **User account locked**

| ŝ   | User entered incorrect credentials 5 times in a row                                     | no  | Attempt login after 15 min or reset<br>password by selecting "Forgot Password"<br>on the login screen |
|-----|-----------------------------------------------------------------------------------------|-----|----------------------------------------------------------------------------------------------------|
| Cai | Temporary password incorrectly entered 3 times (or) account locked for security reasons | Act | Contact Avail Technical Support                                                                       |

#### Login failed

| ause | Potential issue with Remote User's internet connectivity | Action | Check internet speed using a supported<br>browser by going to<br><u>http://networktest.avail.io/</u> Recommended<br>internet speed is 20Mbps (minimum 5Mbps) |
|------|----------------------------------------------------------|--------|----------------------------------------------------------------------------------------------------|
| 0    | Wrong username or password                               | A      | Check for username and password accuracy                                                                                                    |

#### **Remote App does not annotate**

| Cause | Using Apple pencil with low battery (or) pencil not working because of Bluetooth interference | Action | Use tip of finger to annotate |
|-------|-----------------------------------------------------------------------------------------------|--------|-------------------------------|
|-------|-----------------------------------------------------------------------------------------------|--------|-------------------------------|

#### Poor call quality, latency

| Cause | Potential issue with Remote User's internet connectivity | Action | Check internet speed using a supported<br>browser by going to<br><u>http://networktest.avail.io/</u> Recommended<br>internet speed is 20Mbps (minimum 5Mbps) |
|-------|----------------------------------------------------------|--------|----------------------------------------------------------------------------------------------------|
|-------|----------------------------------------------------------|--------|----------------------------------------------------------------------------------------------------|

#### Cannot switch between overhead/front camera or split-screen/full screen views

#### Microphone and/or camera is not working

| Cause | iPad does not have permission to access your device's microphone and/or camera | Action | Click "OK" when prompted to grant camera<br>and microphone access to Avail Remote<br>App |
|-------|--------------------------------------------------------------------------------|--------|------------------------------------------------------------------------------------------|
|-------|--------------------------------------------------------------------------------|--------|------------------------------------------------------------------------------------------|

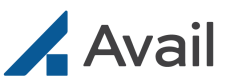

# Troubleshooting

### **REMOTE APP: BROWSER CALL**

#### **User account locked**

| ISe | User entered incorrect credentials 5 times in a row                                     | on  | Attempt login after 15 min or reset<br>password by selecting "Forgot Password"<br>on the login screen |
|-----|-----------------------------------------------------------------------------------------|-----|----------------------------------------------------------------------------------------------------|
| Cai | Temporary password incorrectly entered 3 times (or) account locked for security reasons | Act | Contact Avail Technical Support                                                                       |

#### Login failed

| 8   | No network connectivity    | u    | Check network requirements               |
|-----|----------------------------|------|------------------------------------------|
| Cau | Wrong username or password | Acti | Check for username and password accuracy |

#### Poor call quality, latency

| Cause | Potential issue with Remote User's internet connectivity | Action | Check internet speed using a supported<br>browser by going to<br><u>http://networktest.avail.io/</u> Recommended<br>internet speed is 20Mbps (minimum 5Mbps) |
|-------|----------------------------------------------------------|--------|----------------------------------------------------------------------------------------------------|
|-------|----------------------------------------------------------|--------|----------------------------------------------------------------------------------------------------|

#### Cannot switch between overhead/front camera or split-screen/full screen views

| Potential software issue | Contact Avail Technical Support |
|--------------------------|---------------------------------|
|--------------------------|---------------------------------|

#### **Firefox browser freezes**

#### **Video appears Pixelated**

| Cause | Potential browser rendering issue on certain laptops or desktops | Action | See Help Center for troubleshooting steps by browser type |
|-------|------------------------------------------------------------------|--------|-----------------------------------------------------------|
|-------|------------------------------------------------------------------|--------|-----------------------------------------------------------|

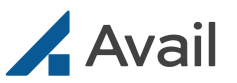

# Troubleshooting

### **AVAIL PORTAL**

#### **User account locked**

| Cause | User entered incorrect credentials 5 times in a row | Action | Attempt login after 15 min or reset<br>password by selecting "Forgot Password"<br>on the login screen |
|-------|-----------------------------------------------------|--------|----------------------------------------------------------------------------------------------------|
|-------|-----------------------------------------------------|--------|----------------------------------------------------------------------------------------------------|

#### Login failed

| ISe | No network connectivity    |     | Check network requirements                    |
|-----|----------------------------|-----|-----------------------------------------------|
| Cau | Wrong username or password | Act | Check for correct username and password entry |

#### Remote User cannot schedule calendar appointment for a facility

| use | Facility is not listed in remote users'<br>"Facilities" |    | Select facilities under "My Profile" and click<br>on 'Add Hospital" to request access to the<br>facility |
|-----|---------------------------------------------------------|----|----------------------------------------------------------------------------------------------------|
| Ca  | Facility has not approved Remote User's access request  | Ac | Select facilities under "My Profile" and ensure facility access has been approved                        |

#### Scheduled calendar availability appears to be deleted

| Cause | Availability likely scheduled as a recurring event and the end date for recurrences has passed | Action | Reschedule availability as recurring event with a new future end date |
|-------|------------------------------------------------------------------------------------------------|--------|-----------------------------------------------------------------------|
|-------|------------------------------------------------------------------------------------------------|--------|-----------------------------------------------------------------------|

#### Scheduled calendar availability appears to be incorrect

| Cause | Availability likely scheduled in a different time zone | Action | Check time zone displayed in the drop-<br>down list on the top right; ensure correct<br>time zone is selected |
|-------|--------------------------------------------------------|--------|----------------------------------------------------------------------------------------------------|
|-------|--------------------------------------------------------|--------|----------------------------------------------------------------------------------------------------|

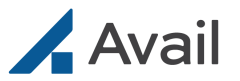

# **APPENDIX**

| Remote User   Initial Setup | 19 |
|-----------------------------|----|
| Remote User   Avail Portal  | 20 |
| Multiparty Events   Setup   |    |
| Multiparty Events   Joining |    |

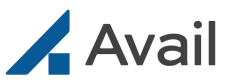

# **Remote User | Initial Setup**

A Remote User has the ability to:

- ✓ Schedule availability
- ✓ Accept incoming calls
- Update user profile
- ✓ Request facility access

Remote User Admins have the added ability to:

- ✓ Invite new users
- ✓ View/edit team's availability

### **Initial Remote App Setup**

#### **Download Remote App**

- Search "Avail Medsystems" in App Store on your iPad
- Select "Avail Remote App"; tap "Get"
- Launch App
  - Read & accept EULA
- Login using the same credentials as the Avail Portal
  - Select notification preferences when prompted
  - At 1st login, grant app camera & microphone access

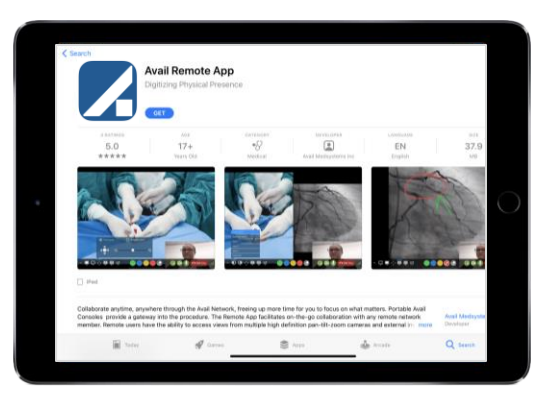

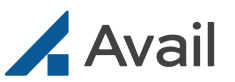

# **Remote User | Avail Portal**

### Scheduler

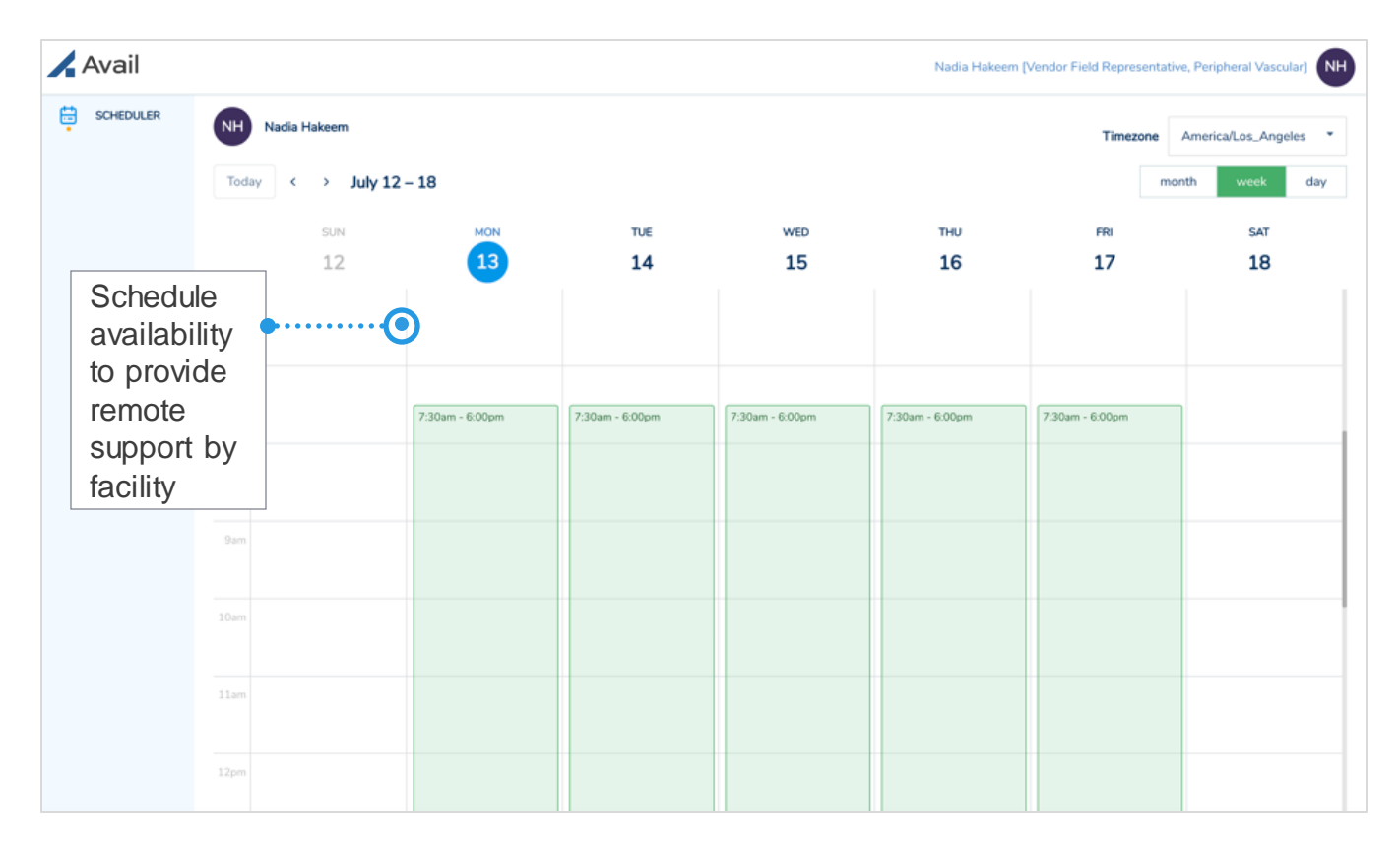

### **Facility Request Status**

| User profile     | General information                       |                                                       | Request a to a facilit                                                                                                    | access<br>y •·····                                                                                                    | Add new Facility                                                                                                    |  |
|------------------|-------------------------------------------|-------------------------------------------------------|----------------------------------------------------------------------------------------------------|----------------------------------------------------------------------------------------------------|----------------------------------------------------------------------------------------------------|--|
| Nadia Hakeem     | Therapies & procedures                    | Name                                                  | State                                                                                                    | Request status                                                                                                    | Actions                                                                                                    |  |
| Manager          | Preferences                               | WellState Hospital                                    | Pennsylvania                                                                                                    | Approved                                                                                                    | :                                                                                                    |  |
| Select Manager 💌 |                                           | Sea Cove Hospital                                     | New York                                                                                                    | Approved                                                                                                    | :                                                                                                    |  |
|                  |                                           | River Oaks Hospital                                   | Arkansas                                                                                                    | Approved                                                                                                    | :                                                                                                    |  |
|                  |                                           |                                                       |                                                                                                    | $\bigcirc$                                                                                                    |                                                                                                    |  |
|                  |                                           |                                                       |                                                                                                    | Ť                                                                                                    |                                                                                                    |  |
|                  |                                           |                                                       |                                                                                                    | <b>i</b>                                                                                                    |                                                                                                    |  |
|                  |                                           |                                                       | View re                                                                                                    | equest                                                                                                    |                                                                                                    |  |
|                  | Nadia Hakeem<br>Manager<br>Select Mänager | Nadia Hakeem   Manager   Select Manager   Preferences | Nadia Hakeem     Therapies & procedures       Manager     Facilities     Name       Select Manager     Preferences     WellState Hospital       Sea Cove Hospital     River Oaks Hospital | Nadia Hakeem       Therapies & procedures         Manager       Facilities       Name       State         Select Manager       Preferences       WellState Hospital       Pennsylvania         Sea Cove Hospital       New York       River Oaks Hospital       Arkansas         View red       View red       View red | Nadia Hakeem       Therapies & procedures         Manager       Facilities       Name       State       Request status         Select Manager       Preferences       WellState Hospital       Pennsylvania       Approved         Select Manager       River Oaks Hospital       New York       Approved         Well State Hospital       New York       Approved         Kiver Oaks Hospital       Arkansas       Approved         View request       View request |  |

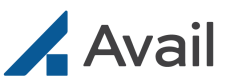

# **Remote User | Avail Portal**

# **Incoming Facility Call**

| 🖌 Avail   |                                      |                                   | Nadia Hakeem [ | Vendor Field Representa | tive, Peripheral Vascular) |
|-----------|--------------------------------------|-----------------------------------|----------------|-------------------------|----------------------------|
| SCHEDULER | NH Nadia Hakeem                      |                                   |                | Timezone                | America/Los_Angeles        |
|           | Today < > July 12 - 18               |                                   |                | n                       | nonth week day             |
|           | 12<br>Answer<br>incoming             |                                   |                | FRI<br>17               | sat<br>18                  |
|           | call from<br>Facility 7:30am - 6:00p | Sea Cove Hospital is calling you. | m              | 7:30am - 6:00pm         |                            |
|           | 9am                                  | ANSWER DECLINE                    |                |                         |                            |
|           | 10am                                 |                                   |                |                         |                            |
|           | llam                                 |                                   |                |                         |                            |
|           | 12pm                                 |                                   |                |                         |                            |

# **Missed Facility Call**

| 10:55 AM | Spine, Cervical Fusions   Northstar Medical Center, Quincy MA | CALL                                    | васк       | 🖊 Av | vail                                             | Symmetry Surgical Devices   Marcus Thompson |
|----------|---------------------------------------------------------------|-----------------------------------------|------------|------|--------------------------------------------------|---------------------------------------------|
| 🖌 Avail  |                                                               | Symmetry Surgical Devices   Marcus Thor | rpson M    | •    | Back > Missed Calls                              |                                             |
| •        | Marcus Thompson                                               | Timezone: Los Angele Part Misse         | I Calls    |      | MT Marcus Thompson                               |                                             |
|          | DDAY C > January 26 - February 01                             | MONTH OTD My O                          | panization |      | TODAY                                            | Temezone: Los Angeles - Pacific 🗸           |
| н        | UR SUN 26 MON 27 TUE 28 WED                                   | 29 THU 30 FRI 31 SAT                    | 01         |      | WED 29                                           |                                             |
| 1        |                                                               |                                         |            |      |                                                  |                                             |
| 2        | m                                                             |                                         |            |      | 10:55 AM                                         | CALL BACK                                   |
| 3        |                                                               |                                         |            |      | Hybrid 1                                         |                                             |
| -        |                                                               |                                         |            |      | Quincy, MA                                       |                                             |
| 6        |                                                               | View missed                             |            |      |                                                  |                                             |
| 7        | m                                                             |                                         |            |      | 9:27 AM<br>EP. Ablation                          |                                             |
| 8        | 2:00 am - 11:30 am                                            | Calls                                   |            |      | Cath Lab 7<br>Balla Virta Surgical Contor        | A blue "CALL BACK" button                   |
| 9        | 8.30 am - 100 pm                                              |                                         |            |      | Mount Hamilton, CT                               | indicates a call back to the                |
| 10       | 930 am - 200 pm                                               | 9:30 am- 2.00 pm                        |            |      |                                                  |                                             |
|          | m                                                             |                                         |            |      | 9:05 AM                                          | Console may be possible                     |
| 12       |                                                               |                                         |            |      | Cath Lab 7<br>Rolls Vista Surgical Conter        |                                             |
|          |                                                               |                                         |            |      | Mount Hamilton, CT                               |                                             |
| 3        |                                                               |                                         |            |      | TUF 28                                           |                                             |
| 4        | 100 pm - 100 pm                                               |                                         |            |      |                                                  |                                             |
| 5        | an an an an an an an an an an an an an a                      |                                         |            |      | 5:40 PM                                          |                                             |
| 6        | pas                                                           |                                         |            |      | Spine, Lateral Fusions<br>Lab 2                  |                                             |
| 7        | m                                                             |                                         |            |      | Sanders Medical<br>Bangor, ME                    |                                             |
|          | ha la la la la la la la la la la la la la                     |                                         |            |      |                                                  |                                             |
| 9        |                                                               |                                         |            |      | 2:32 PM                                          | CALL BACK                                   |
| 10       |                                                               |                                         |            |      | Coronary, Heart Catheterization<br>Cathether Lab |                                             |
|          |                                                               |                                         |            |      | Chamberlain Health<br>South Portland, ME         |                                             |
|          |                                                               |                                         |            |      |                                                  |                                             |

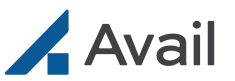

# **Multiparty Events | Setup**

### **Creating an Event in the Avail Portal**

| Avail     |                          |                                                           |           |           |           | Jack          | Black [HCP, Demo-hcp]                               |
|-----------|--------------------------|-----------------------------------------------------------|-----------|-----------|-----------|---------------|-----------------------------------------------------|
| SCHEDULER | JB Jack Black<br>Today < | Click "Events"<br>to create or<br>see a list of<br>events | тие<br>20 | wed<br>21 | тни<br>22 | Timezone<br>m | America/Los_Angeles *<br>onth week day<br>SAT<br>24 |
|           | 7am                      |                                                           |           |           |           |               |                                                     |
|           | Bam                      |                                                           |           |           |           |               |                                                     |

| clive Events                                  |   |              |      |                                                                   |             |
|-----------------------------------------------|---|--------------|------|-------------------------------------------------------------------|-------------|
| oril 23                                       |   | No Events to | join | Click "Create<br>Event"; ensure<br>you are on the<br>today's date | CREATE EVEN |
| Event Title                                   |   | 1            |      |                                                                   |             |
| TAVI in Low Risk Patient with Aortic Stenosis |   |              | C    | omplete                                                           |             |
| Facility                                      |   |              | e    | vent                                                              |             |
| WellSpan<br>Surgeon/Specialist                | - |              | in   | formation                                                         |             |
| Pedro Blanca, MD                              |   |              | a    | nd click                                                          |             |
| Event Host<br>sruthi hcp (sruthi-hcp@qa.com)  | ÷ |              | " (  | Submit"                                                           |             |
| Attendee 1                                    | _ |              |      |                                                                   |             |
| petesampas@kingcardiovascularllc.com          |   |              |      |                                                                   |             |
| Attendee 2                                    |   |              |      |                                                                   |             |
| alisejohnson@kingcardiovascularllc.com        |   |              |      |                                                                   |             |
| Attendee 3                                    |   |              |      |                                                                   |             |
| jane.dempsey@vlchealthsystem.org              |   |              |      |                                                                   |             |

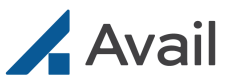

# **Multiparty Events | Joining**

### **Joining via Avail Portal**

| 🖊 Avail                                                                                                    |                                                 |           |           |             | Jack 8    | Black [HCP, Demo-hcp] |
|----------------------------------------------------------------------------------------------------|-------------------------------------------------|-----------|-----------|-------------|-----------|-----------------------|
| SCHEDULER                                                                                                    |                                                 |           |           |             | Timezone  | America/Los_Angeles * |
| Today <                                                                                                    | Click<br>"Events" to<br>see a list of<br>events | тие<br>20 | WED<br>21 | тни<br>22   | FRI<br>23 | sat<br>24             |
| < Return to Portal<br>Active Events<br>April 23<br>Pedro Blanca, MD<br>TAVI in Low Risk Patient v<br>WellSpan<br>Jack Black | Locate event                                    |           |           | Click "Join | n" •      |                       |

# Joining via Email Notification

### Starting/Joining via Avail Console

|                                                                                    | Avail 1 0                                                                                                    |
|------------------------------------------------------------------------------------|----------------------------------------------------------------------------------------------------|
|                                                                                    | CATH LAB 2 EVENTS<br>JANUARY 18, 2021                                                                                                    |
| Avail                                                                              | Events  C. Boh Hame EndoVive Enteral Access Initial Placement: Standard Perculaneous Endoscepic Gastrostomy (PEG) Kit Containeous               |
| The future of collaboration is here.                                               | EP Coronary Stoch Jameson TAVR Minimally Invasive Alternative for Storage tic Stoch Jameson TAVR Minimally Invasive Alternative for Storage tic |
| [Tom Phan] is inviting you to join an Avail Event<br>Case: DODOX(]<br>When: DODOX] | From the                                                                                                    |
| Broadcasting from: [WellSpan - Adams]<br>Surgeon: [Dr. X]<br>Hosted by: [John Dow] | A page, select                                                                                                    |
| Click "Join                                                                        | Events Event to Start                                                                                                    |
| (http://event)                                                                     | Surgeon Operator<br>Event Title and Status<br>Host Name                                                                                         |